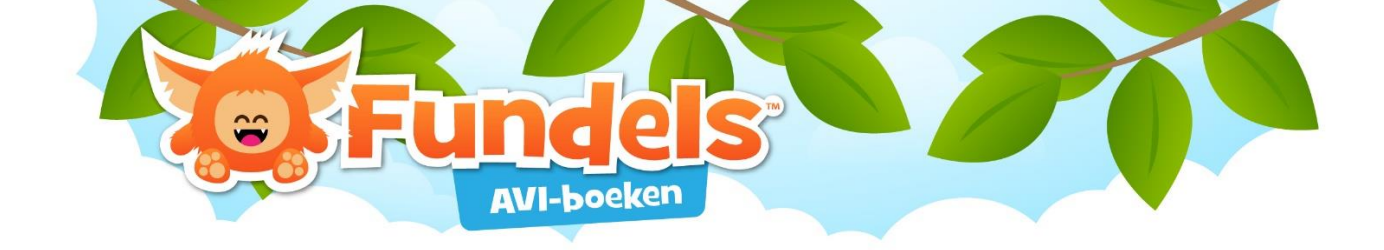

### Aanmaken van groepen

Wie in een professionele context aan de slag gaat met Fundels AVI-boeken kan groepen aanmaken en leerlingen in deze groepen toevoegen. De profielen van de leerlingen dienen manueel en afzonderlijk aangemaakt te worden.

#### Groepen aanmaken

Instellingen > groepen > groep toevoegen

| + | Instellingen |                                  |                                   | 8 |
|---|--------------|----------------------------------|-----------------------------------|---|
|   | Status       | Aangemeld met:                   |                                   | ^ |
|   | Help         |                                  | Robrecht Claeys<br>rc@playlane.be |   |
|   | Beheer       |                                  | Schooliconen                      |   |
|   | Code         |                                  |                                   |   |
|   | Licenties    |                                  | ▼ ₩ L=                            |   |
|   | Profielen    | 🕂 Groep toevoegen                |                                   |   |
|   | Groepen      | A - groep<br>8 leerlingen        |                                   |   |
|   | Algemeen     |                                  |                                   |   |
|   | Hoeken       | <b>B - groep</b><br>5 leerlingen |                                   |   |
|   |              |                                  |                                   |   |
|   |              |                                  |                                   |   |
|   |              | C - groep<br>2 leerlingen        |                                   |   |
|   |              |                                  |                                   |   |
|   |              |                                  |                                   |   |
|   |              |                                  |                                   |   |
|   |              |                                  |                                   |   |
|   |              |                                  |                                   | ~ |

Geef een groepsnaam in en klik vervolgens op voltooien. Dit kan de naam van een klasgroep zijn maar misschien ook een clustering voor zwakke of sterke lezers.

Klik vervolgens op het 'aanpas' icoon om de groepsnaam aan te passsen, leerlingen toe te voegen en/of verwijderen. Indien er nog geen leerlingen beschikbaar zijn, dienen deze eerst aangemaakt te worden in het menu-item profielen.

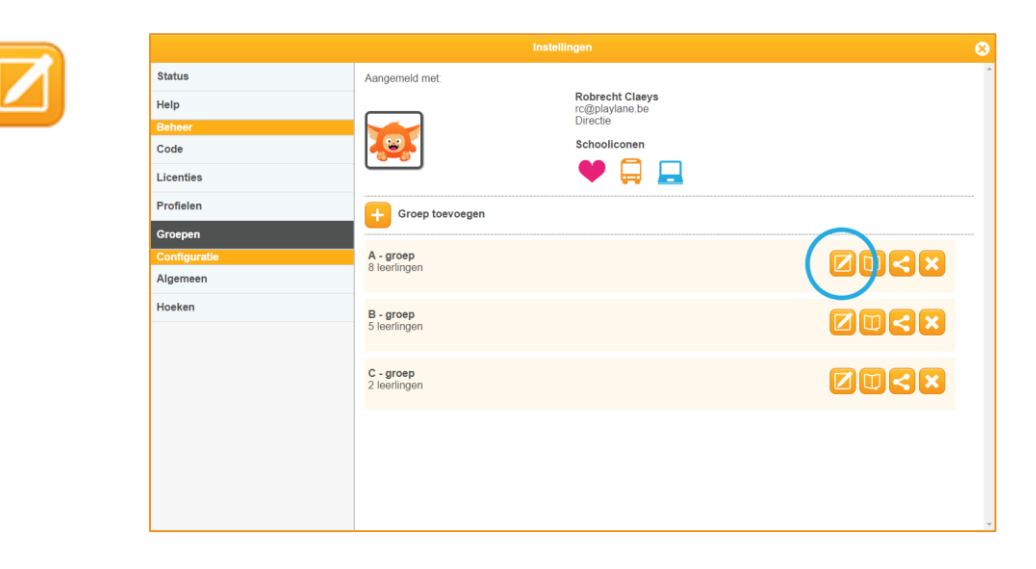

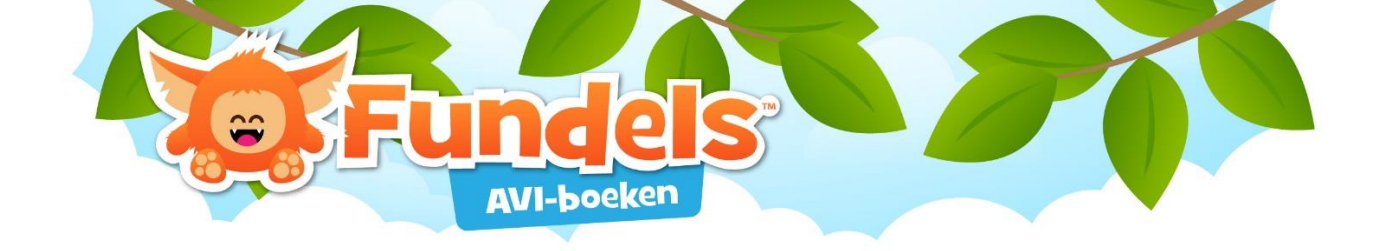

# **Groepsopdracht toekennen**

Een groepsopdracht toekennen kan op twee manieren:

 Een opdracht toekennen aan enkele leerlingen Instellingen > profielen > groepsopdracht toevoegen – indien in de lijn eronder staat 'selecteer een groep' <alle leerlingen>

| Instellingen |                                                                        |   |   |  |
|--------------|------------------------------------------------------------------------|---|---|--|
| Status       | Aangemeld met:                                                         | ľ | Ì |  |
| Help         | Robrecht Claeys<br>rc@playlane.be                                      |   |   |  |
| Beheer       | Directie                                                               |   |   |  |
| Code         | Schooliconen                                                           |   |   |  |
| Licenties    |                                                                        |   |   |  |
| Profielen    | F Kind toevoegen 📊 Groepsopdracht toevoegen 👔 Leerlingenblad afdrukken | [ | ľ |  |
| Groepen      |                                                                        |   |   |  |
| Configuratie | Kies een groep: < Alle leerlingen > •                                  |   |   |  |

Vervolgens selecteer je de leerlingen aan wie je een opdracht wenst toe te kennen. Je kan kiezen om de leerlingen een boek te laten lezen of één of meerdere oefeningen uit te voeren rond specifieke woordkenmerken.

Stel de datum in tegen wanneer de oefening moet ingediend worden en voeg eventueel een opmerking toe. Deze opmerking verschijnt ook wanneer het opdrachtenblad wordt afgeprint. Voltooi de bewerking.

Instellingen > profielen > groepsopdracht toevoegen – indien in de lijn eronder staat 'selecteer een groep' en er een bepaalde groep gedefinieerd is, zijn de onderstaande stappen van toepassing.

2. Een opdracht toekennen **aan een specifieke groep** Instellingen > groepen > voeg een groepsopdracht toe

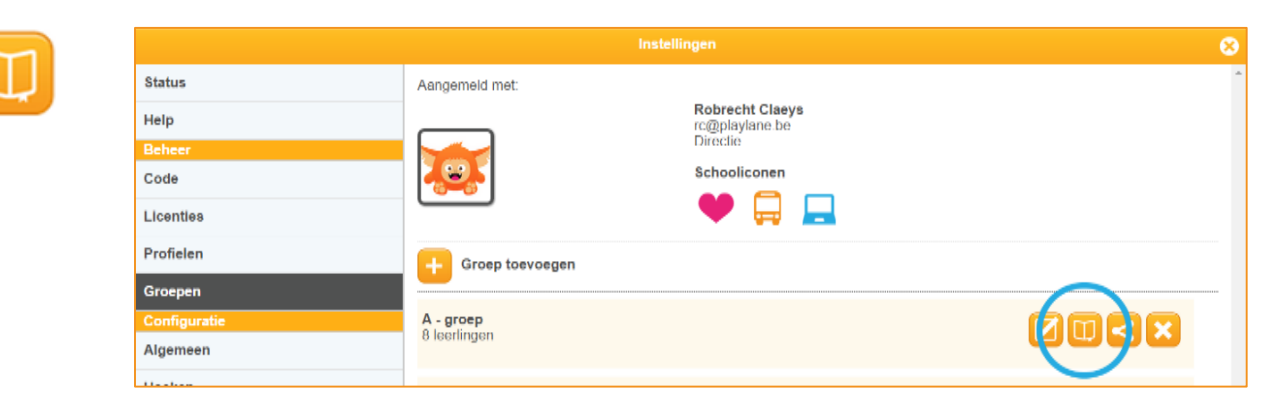

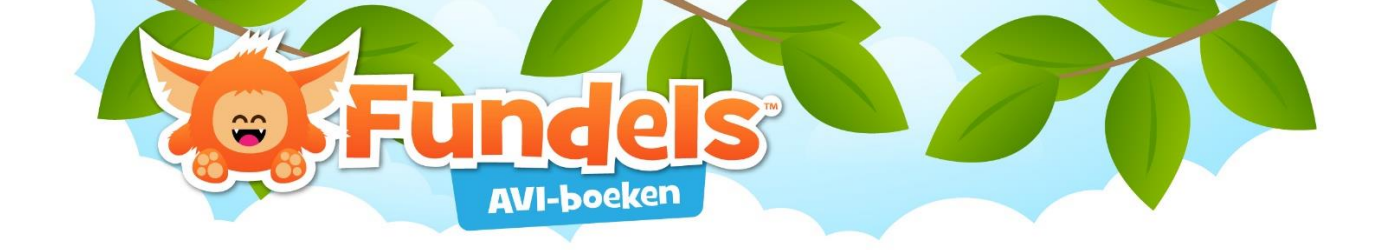

Vervolgens kan je kiezen om de volledige groep een boek te laten lezen of één of meerdere oefeningen uit te voeren rond specifieke woordkenmerken.

Stel de gewenste datum in tegen wanneer de oefening moet uitgevoerd worden en voeg eventueel een opmerking toe. Deze opmerking verschijnt ook wanneer het opdrachtenblad wordt afgeprint. Voltooi de bewerking.

## Groepen delen met andere opvolgers

Groepen kunnen enkel gedeeld worden met gebruikers binnen hetzelfde schoolabonnement.

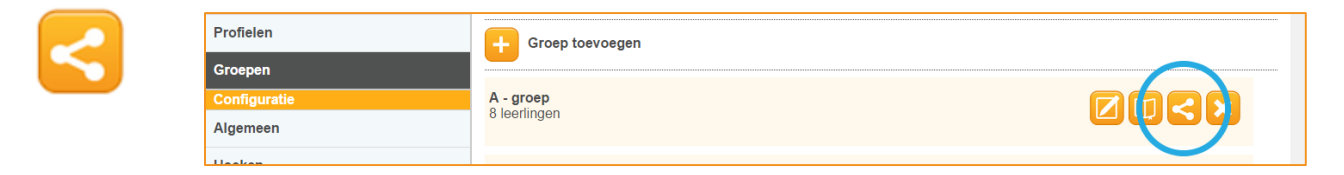

Indien groepen gedeeld worden dan zullen deze groepen los van elkaar functioneren. Dit wil zeggen dat iedereen na het delen zaken kan wijzigen in de groep (vb. Naam wijzigen, leerlingen toevoegen of verwijderen, opdrachten toekennen,...) zonder dat ze dit van elkaar zien. Deze functionaliteit heeft vooral zijn meerwaarde om klasgroepen naar een andere collega over te dragen.

#### Groepen verwijderen

| × | Profielen<br>Groepen | + Groep toevoegen | $\sim$ |  |
|---|----------------------|-------------------|--------|--|
|   | Configuratie         | A - groep         |        |  |
|   | Algemeen             | 8 leerlingen      |        |  |
|   |                      |                   |        |  |

Er zijn twee mogelijkheden:

- 1. **Groep verwijderen**: enkel de groep verwijderen, de profielen blijven bewaard. Deze kunnen geraadpleegd worden onder instellingen > profielen
- 2. **Groep EN kinderen verwijderen**: de groep en de profielen worden verwijderd uit het leerlingvolgsysteem. Je kan deze profielen niet meer raadplegen.

Heb je ooit die specifieke groep gedeeld met anderen binnen het abonnement dan heeft dit geen invloed op de weergave bij de collega. Hij/zij zal nog steeds de gedeelde groep (inclusief kinderen met hun profiel) blijven zien.